## 二、2020学生手册模拟考试(易班优课)教程

电脑端:①从易班主页进入"易班优课",点击右上方个人头像。

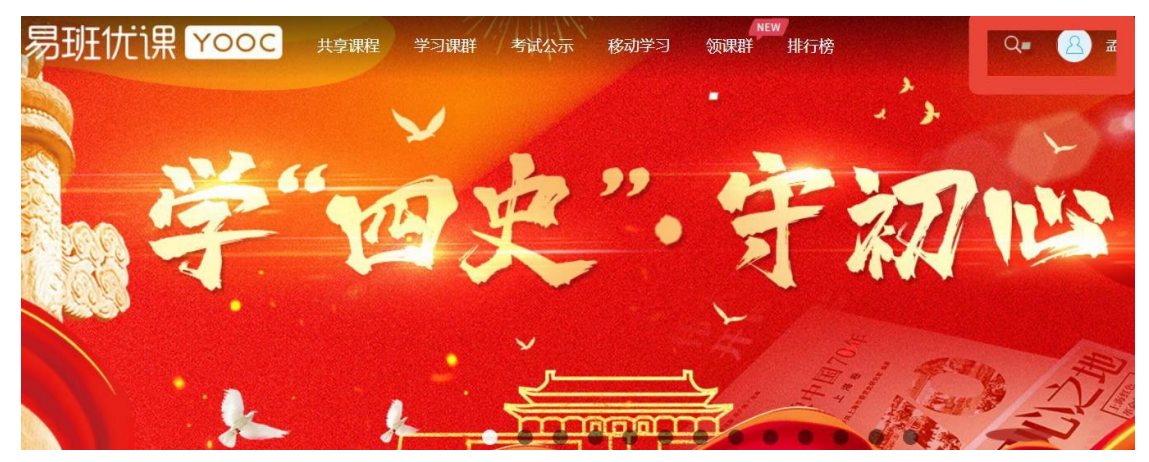

②点击我的课群-点击右上角添加课群。

| 学习中心 • | 我加入的课群 数量:18 |               | 5                                       | 程有我已加入的课程<br>添加课程 |
|--------|--------------|---------------|-----------------------------------------|-------------------|
| 我的课群   | 潮行           | 18.49         | 1 0 1 1 1 1 1 1 1 1 1 1 1 1 1 1 1 1 1 1 | 西合知多小             |
| 我的课程   |              |               | C. H.                                   | 加点知识党務            |
| 我的测评   | 疫情防控答题       | 守公德·重礼仪海报设计及宣 | "文明礼仪伴我行"观影活动                           | "两会"知识竞赛答题        |
| 我的成绩   | 电信日入         |               |                                         |                   |

③输入邀请码 XFL3CLWZ 加入课群,点击确认。

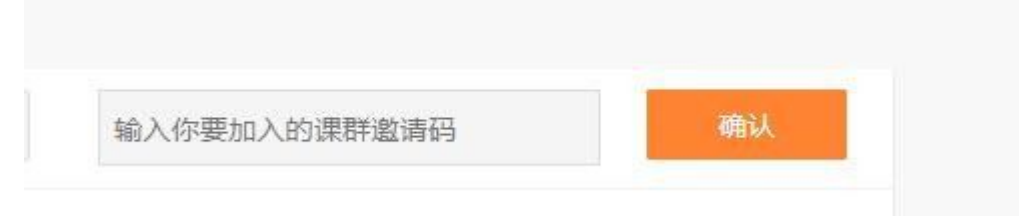

④显示"中国石油大学(华东)2020学生手册模拟考试"后点击加入课群。

| XFL3CLWZ | 确认              |
|----------|-----------------|
| 「课群      |                 |
|          |                 |
|          |                 |
|          |                 |
|          |                 |
|          | xFL3CLWZ<br>下课群 |

⑤进入课群点击在线考试版块开始模拟考试,次数不限,建议进行多次模拟测试。

| <b>在线考试</b><br>考试: 1 |                                     |      |       |     |
|----------------------|-------------------------------------|------|-------|-----|
|                      | 关注机课题信公                             | 众号查  | 询者试成绩 |     |
| 中国石油                 | 结束考试倒计时                             |      |       |     |
| 考试时效                 | 2020.09.26 00:00 - 2020.10.31 23:59 | 出题类型 | 抽题型   | 32天 |
| 成绩公布                 | 提交试卷后公布                             | 校方认证 | 不需要   |     |
| 提交方式                 | 整卷提交                                | 反复练习 | 允许    |     |
| 考试要求                 | 请同学们诚信作答                            |      |       |     |
| 考卷状态                 | 正常                                  | 开始考试 |       |     |

**手机端:** 登录易班app-点击精品课程-进入"易班优课"-点击右下角"课群"-点击"添加课 群"-输入邀请码 XFL3CLWZ-加入课群即可。

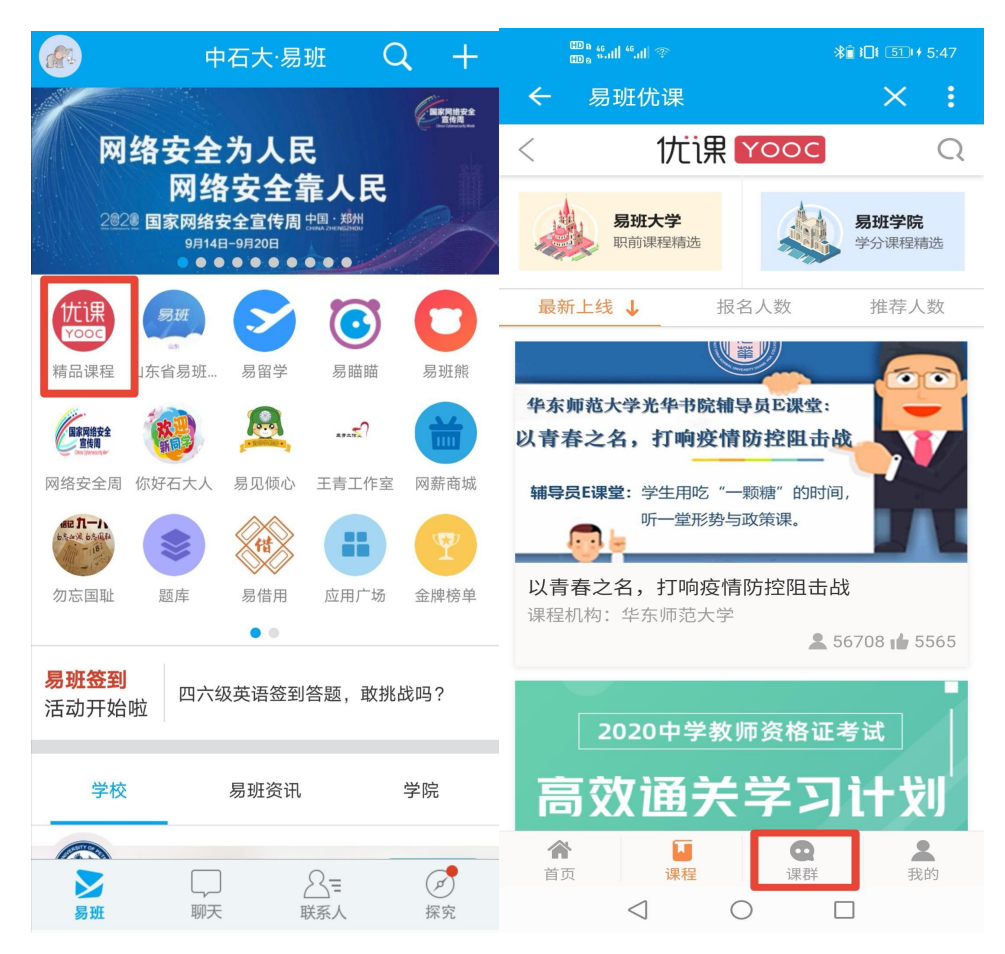